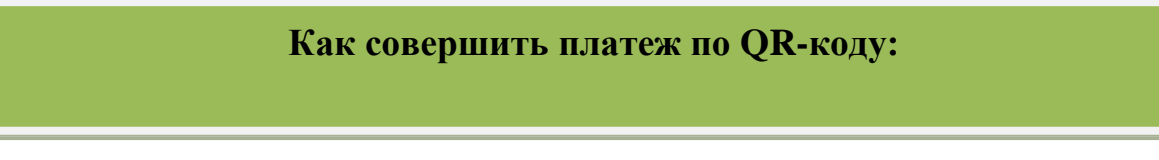

- В мобильном приложении Сбербанк отсканируйте QR-код: на главной странице нажмите на значок QR кода, либо во вкладке «Платежи» выберите «Оплатить по QR-коду»;

## - Наведите открывшийся сканер на QR-код:

За обучение

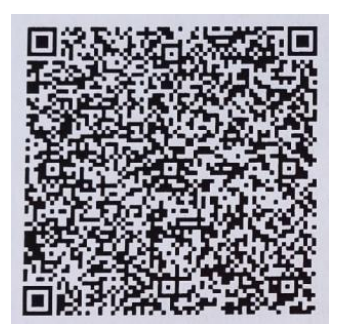

- Введите ФИО обучающегося, <u>выберите из выпадающего списка</u> назначение платежа «Курсы повышения квалификации», введите требуемую информацию, а также сумму платежа, проверьте введенные данные и нажмите «Оплатить». 1. На главной странице выберете «Платежи».

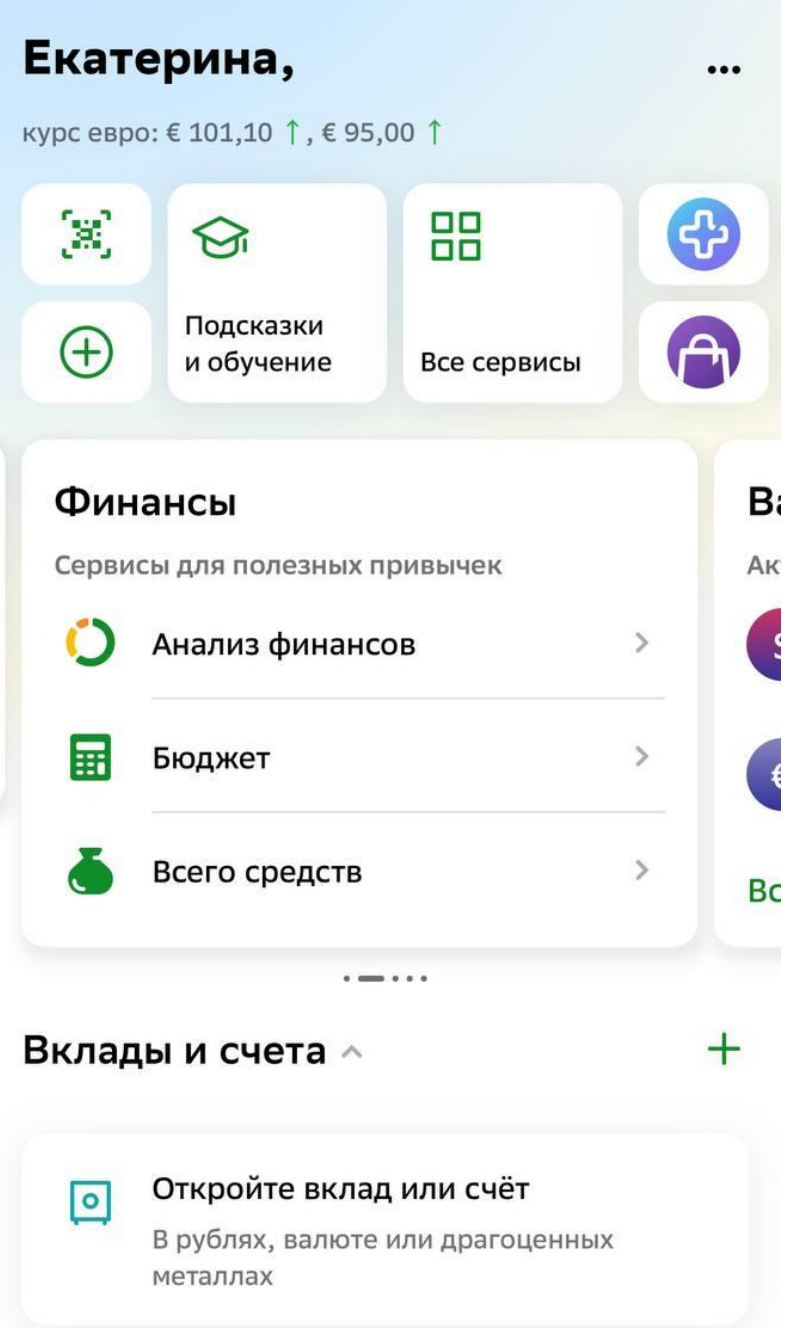

Главный

→ Платежи

C

История

Диалоги

2. Выберете вкладку «Образование».

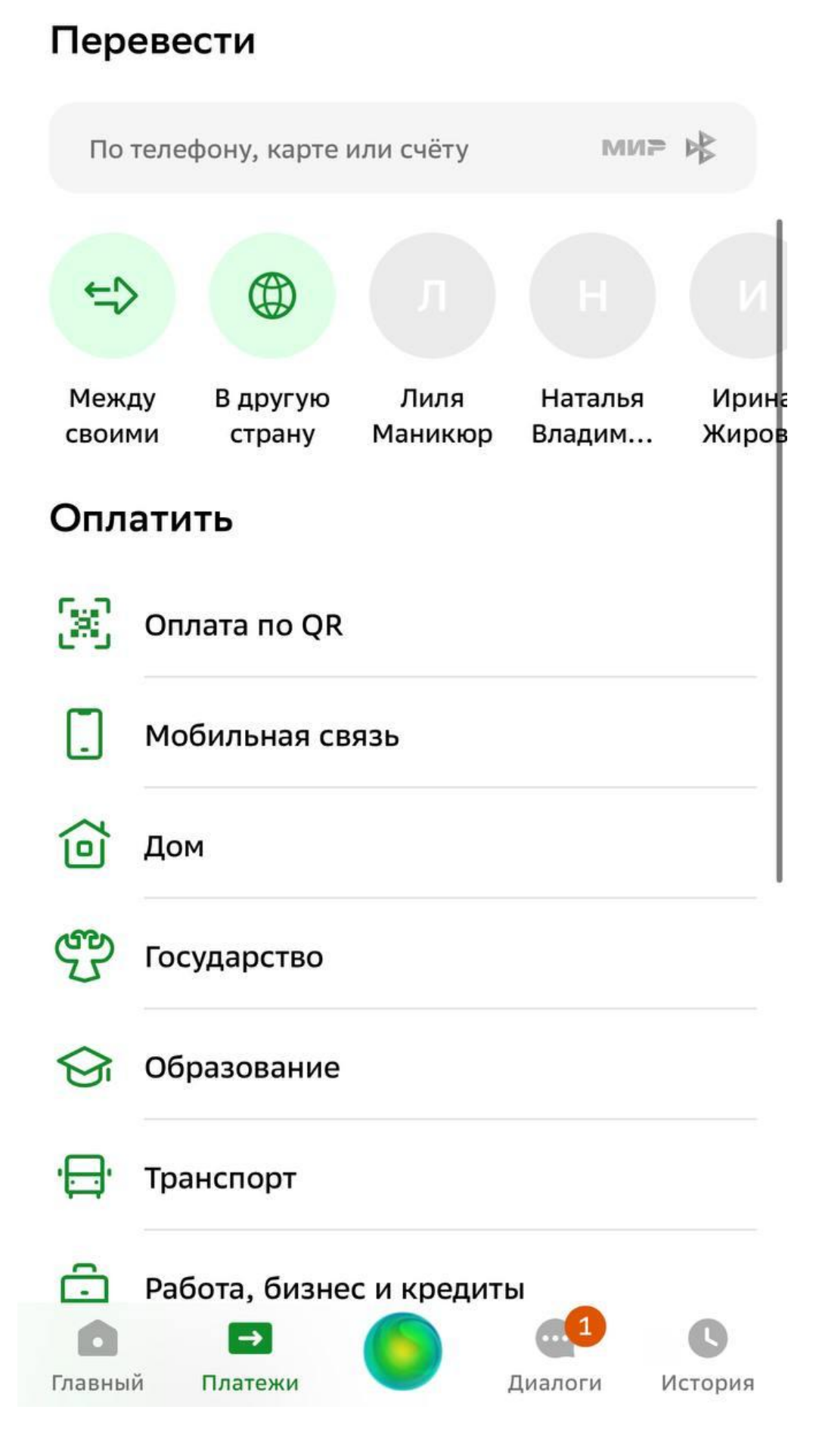

3. Выберете вкладку «Вузы, колледжи, техникумы».

|    | <              | <              | Образование С                                                                         | R .                |
|----|----------------|----------------|---------------------------------------------------------------------------------------|--------------------|
| Ŷ  |                | Ŷ              | Детские сады и дошкольные учреждени                                                   | я                  |
|    |                | <b>S</b>       | ВУЗы, колледжи, техникумы                                                             |                    |
|    |                | Ê              | Школы                                                                                 |                    |
|    |                |                | Другие образовательные услуги                                                         |                    |
| 4. | Вв             | едите          | в поиске «Челябинский государственный ин                                              | нститут культуры». |
|    | <              | <              | ВУЗы, колледжи, техникумы                                                             | Q                  |
|    |                |                | МГУ                                                                                   |                    |
|    |                |                | МГТУ им. Н.Э.Баумана                                                                  |                    |
| 5. | В<br><u>ин</u> | выпа<br>ститут | дающем списке выберете <u>«Челябинский</u><br><u>г культуры. <b>За обучение</b>».</u> | государственный    |
|    |                | Челя           | абинский государственный и× Отмена                                                    |                    |
|    |                | <b>S</b>       | Челябинский государственный институт<br>культуры                                      |                    |
|    |                |                | Добровольные пожертвования                                                            |                    |
|    | $\langle$      | Ø              | Челябинский государственный институт<br>культуры<br>За обучение                       |                    |
|    |                | <b>S</b>       | Челябинский государственный институт<br>культуры                                      |                    |

Платные услуги

6. Введите ФИО плательщика и нажмите «Продолжить».

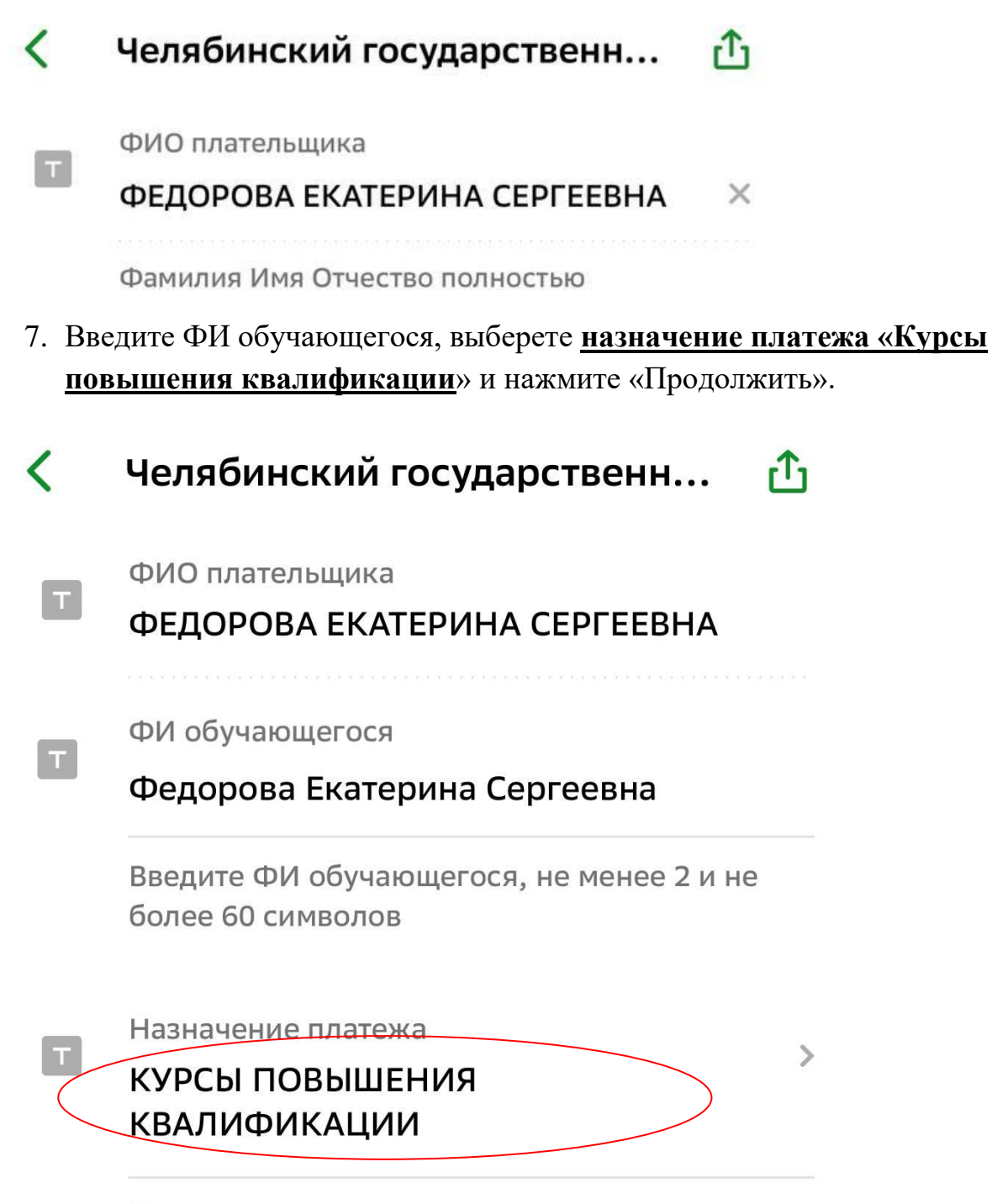

По назначению платежа организация определяет, за что происходит оплата

8. Введите требуемую информацию, а также сумму платежа, проверьте введенные данные и нажмите «Оплатить».